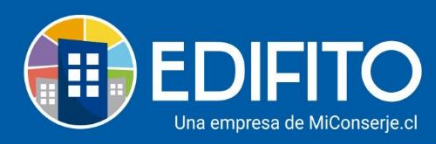

## **Votaciones y Encuestas**

En esta sección usted podrá configurar Encuestas y Votaciones para consultar a Comité, solo Copropietarios o Copropietarios/Residentes.

Para acceder a esta opción deberá ir al menú: Comunidad > Votaciones.

El sitio le mostrará la siguiente pantalla:

| Comunidad / Votaciones 🏠 |            |          |                             |                    |                    |            |          |
|--------------------------|------------|----------|-----------------------------|--------------------|--------------------|------------|----------|
| Votaciones y Encuestas   |            |          |                             |                    |                    |            |          |
| Agregar Nueva            |            |          |                             |                    |                    |            |          |
| N° Nombre                | Estado     | Тіро     | Participantes               | Fecha de envío     | Fecha fin          | Respuestas | Acciones |
| 2 Cámaras pasillos       | Finalizada | Encuesta | Copropietarios y residentes | 15-01-2021 5:57 PM | 22-01-2021 5:57 PM | 4/11       | 0        |
| Página - 1 - 🔹 25 👻      |            |          |                             |                    |                    |            |          |

Agregar Nueva

Para Crear Una Nueva Encuesta debe hacer click en el botón:

El sitio le mostrará la siguiente pantalla:

| Time                                                                                                    |                                                                                                |                               |  |               |
|----------------------------------------------------------------------------------------------------|------------------------------------------------------------------------------------------------|-------------------------------|--|---------------|
| Про                                                                                                    |                                                                                                |                               |  |               |
| Encuesta                                                                                                    | `                                                                                              | •                             |  |               |
| Nombre                                                                                                    |                                                                                                |                               |  |               |
| Escriba nombre de                                                                                                    | a votación/encuesta                                                                            |                               |  |               |
|                                                                                                    |                                                                                                |                               |  |               |
| Descripción                                                                                                    | de la vetación lenguesta                                                                       |                               |  |               |
| Descripción<br>Escriba descripción                                                                                    | de la votación/encuesta                                                                        |                               |  |               |
| Descripción<br>Escriba descripción                                                                                    | de la votación/encuesta                                                                        |                               |  |               |
| Descripción                                                                                                    | de la votación/encuesta                                                                        |                               |  |               |
| Descripción<br>Escriba descripción                                                                                    | de la votación/encuesta                                                                        |                               |  |               |
| Descripción<br>Escriba descripción<br>¿Para quién es la vota<br>Selecciona los usuario:                               | de la votación/encuesta<br>ción/encuesta?<br>a ser encuestados                                 |                               |  |               |
| Descripción<br>Escriba descripción<br>¿Para quién es la vota<br>Selecciona los usuarios<br>@ Comité                   | de la votación/encuesta<br>ción/encuesta?<br>a ser encuestados<br>O Copropietarios             | O Copropietarios y residentes |  |               |
| Descripción<br>Escriba descripción<br>¿Para quién es la vota<br>Selecciona los usuarios<br>© Comité                   | de la votación/encuesta<br>ción/encuesta?<br>: a ser encuestados<br>O Copropietarios           | O Copropietarios y residentes |  |               |
| Descripción<br>Escriba descripción<br>¿Para quién es la vota<br>Selecciona los usuarios<br>@ Comité<br>Listado de pre | de la votación/encuesta<br>ción/encuesta?<br>a a ser encuestados<br>O Copropietarios<br>guntas | ○ Copropietarios y residentes |  | Agregar pregu |

Deberá ingresar:

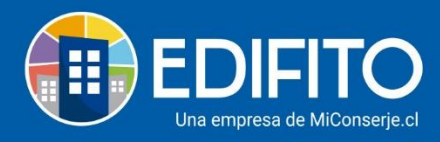

• **Tipo**: Indique si desea configurar una Encuesta o Votación.

| Тіро     |   |
|----------|---|
| Encuesta | ~ |
| Encuesta |   |
| Votación |   |

• **Nombre**: Indique el nombre o asunto de la encuesta.

| Nombre                                 |  |
|----------------------------------------|--|
| Escriba nombre de la votación/encuesta |  |

• **Descripción:** Escriba la descripción de la Votación/Encuesta.

| Descripción                                 |    |
|---------------------------------------------|----|
| Escriba descripción de la votación/encuesta | li |

 ¿Para quién es la votación/encuesta?: Para seleccionar quien podrá participar en la Votación/Encuesta haga click en la opción deseada: ○

| ¿Para quién es la votación/encuesta? |                           |                               |  |  |  |  |
|--------------------------------------|---------------------------|-------------------------------|--|--|--|--|
| Selecciona los usuarios a ser en     | cuestados                 |                               |  |  |  |  |
| © Comité                             | $\bigcirc$ Copropietarios | ○ Copropietarios y residentes |  |  |  |  |

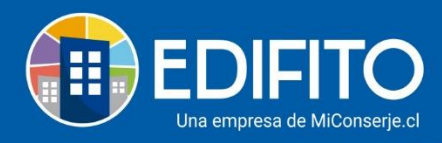

#### • Listado de preguntas:

|         | Para     | agregar     | las p      | reguntas | de la | a١   | Votación/Encuesta | haga | click | en el  | botón       |
|---------|----------|-------------|------------|----------|-------|------|-------------------|------|-------|--------|-------------|
|         | Agrega   | ar pregunta |            |          |       |      |                   |      |       |        |             |
| Listado | de pregu | ntas        |            |          |       |      |                   |      |       | Agreg  | ar pregunta |
| N°      | Pregunta | F           | Respuestas |          | Form  | ato  | Conteo            | Tipo | Ac    | ciones |             |
|         |          |             |            |          | Guai  | rdar | Volver            |      |       |        |             |
|         |          |             |            |          |       |      |                   |      |       |        |             |

**<u>NOTA</u>**: Por cada pregunta que desee agregar debe hacer click en Agregar pregunta. Podrá agregar todas las preguntas que necesite consultar.

## El sitio le mostrará la siguiente pantalla:

| Nueva pregunta                                    |                        |                       | × |
|---------------------------------------------------|------------------------|-----------------------|---|
| Pregunta                                          |                        |                       | _ |
| Escriba la pregunta                               |                        |                       |   |
| Configura las respuestas                          |                        |                       |   |
| Selecciona cuántas respuestas pueden ser sele     | ccionadas              |                       |   |
| Selección única 1                                 | 🔿 Selección múltiple 🚺 | 🔿 Respuesta abierta 🚺 |   |
| Selecciona si la respuesta es obligatoria u optat | ivas                   |                       |   |
| 💿 Optativa 🚹                                      | 🔿 Obligatoria 🚺        |                       |   |
| Respuestas                                        |                        |                       |   |
| Agregar otra                                      |                        |                       |   |
| 1)                                                |                        |                       |   |
| Conteo de respuestas                              |                        |                       |   |
| Selecciona formato de conteo de respuestas        |                        |                       |   |
| Simple 1                                          |                        |                       |   |
|                                                   |                        |                       |   |
|                                                   |                        | Guardar               |   |

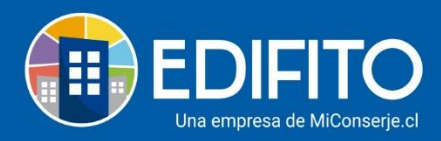

#### Deberá ingresar:

• **Pregunta**: Indique lo que desea consultar.

| Pregunta                                                                 |  |
|--------------------------------------------------------------------------|--|
| ¿Está de acuerdo en que se cobre por el uso de las intalaciones comunes? |  |

#### • Configura las respuestas:

Selecciona cuántas respuestas pueden ser seleccionadas:

| Configura las respuestas                               |                        |                       |  |  |  |  |
|--------------------------------------------------------|------------------------|-----------------------|--|--|--|--|
| Selecciona cuántas respuestas pueden ser seleccionadas |                        |                       |  |  |  |  |
| Selección única 1                                      | 🔿 Selección múltiple 🚹 | 🔿 Respuesta abierta 🕕 |  |  |  |  |

Selecciona si la respuesta es obligatoria u optativas:

Para agregar más respuestas haga click en el botón

| Selecciona si la respuesta es o | obligatoria u optativas |  |
|---------------------------------|-------------------------|--|
| 🔍 Optativa 🚹                    | 🔿 Obligatoria 🚺         |  |
|                                 |                         |  |

Agregar otra

**Configure las respuestas:** Configure las respuestas a sus participantes.

| Res  | spuestas<br>gregar otra |         |                                                   |    |
|------|-------------------------|---------|---------------------------------------------------|----|
| 1)   | Sí                      |         |                                                   |    |
| 2)   | No                      |         |                                                   | )ù |
| Y lu | ego haga click en       | Guardar | para guardar la pregunta de la Votación/Encuesta. |    |

Las preguntas las verá en el Listado de Preguntas:

| Lis | tado de preguntas                                                        |                |         |        | Ag       | regar pregunta |
|-----|--------------------------------------------------------------------------|----------------|---------|--------|----------|----------------|
| N°  | Pregunta                                                                 | Respuestas     | Formato | Conteo | Тіро     | Acciones       |
| 1   | ¿Está de acuerdo en que se cobre por el uso de las intalaciones comunes? | 1) Sí<br>2) No | Única   | Simple | Optativa | 0              |
|     | Guardar Volver                                                           |                |         |        |          |                |

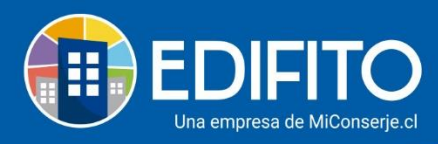

Tiene las Acciones de:

- Editar pregunta con sus respuestas configuradas en el icono: 🖉.
- Eliminar pregunta con sus respuestas configuradas en el icono:  $\overline{\mathbb{III}}$  .

<u>NOTA</u>: Por cada pregunta que desee agregar debe hacer click en Agregar pregunta. Podrá agregar todas las preguntas que necesite consultar.

Haga click en Guardar para guardar la Votación/Encuesta que desea consultar.

## Listado Votaciones/Encuestas

La Votación/Encuesta se mostrará en el listado, quedará lista para ser enviada y notificada al grupo seleccionado para participar:

| Vc            | taciones v Encuestas                     |            |          |                             |                    |                    |            |            |
|---------------|------------------------------------------|------------|----------|-----------------------------|--------------------|--------------------|------------|------------|
| _             |                                          |            |          |                             |                    |                    |            |            |
| Agregar Nueva |                                          |            |          |                             |                    |                    |            |            |
| N°            | Nombre                                   | Estado     | Тіро     | Participantes               | Fecha de envío     | Fecha fin          | Respuestas | Acciones   |
| 4             | Consultar tabla de valores del uso de in | No enviada | Encuesta | Copropietarios y residentes | -                  | -                  | 0/0        | ⊠∥∎        |
| 2             | Cámaras pasillos                         | Finalizada | Encuesta | Copropietarios y residentes | 15-01-2021 5:57 PM | 22-01-2021 5:57 PM | 4/11       | $\bigcirc$ |
| Pá            | ágina - 1 - 🛛 💙 25 💙                     |            |          |                             |                    |                    |            |            |

En el listado tendrá las siguientes Acciones:

• Enviar/Notificar: haga click en este icono: a para enviar la encuesta a la comunidad. NOTA: Una vez notificada no se podrá modificar la Votación/Encuesta.

Al marcar **Enviar Encuesta** deberá configurar la fecha y hora de término de la Encuesta/votación:

| Enviar Encuesta                                             |               |        |              |                         |  |  |  |
|-------------------------------------------------------------|---------------|--------|--------------|-------------------------|--|--|--|
| Nombre:                                                     |               |        |              |                         |  |  |  |
| Consultar tabla de valores del uso de instalaciones comunes |               |        |              |                         |  |  |  |
| Dirigida a:                                                 |               |        |              |                         |  |  |  |
| Copropietarios y residentes                                 |               |        |              |                         |  |  |  |
| Indica fecha y hora de término<br>Fecha Hora                |               |        |              |                         |  |  |  |
|                                                             |               |        |              |                         |  |  |  |
|                                                             | Nº Respuestas | Leídos | Fecha Inicio | Fecha y hora de término |  |  |  |
|                                                             | 0/0           | 0/0    |              |                         |  |  |  |

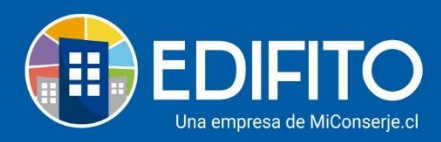

Haga click en para notificar a la comunidad que hay una Votación/Encuesta abierta a participar.

• Editar: Seleccione esta opción para editar (Complementar/Modificar) la información y preguntas de la Votación/Encuesta.

Para Editar marque el icono:  $\mathcal{O}$ . <u>NOTA</u>: Solo podrá editar antes de notificarla (Enviarla) a la comunidad.

• Eliminar: Seleccione esta opción si desea eliminar la Votación/Encuesta completamente.

Para eliminar marque el icono: III. . <u>NOTA:</u> No podrá recuperar la información una vez eliminada.

## **Resultados de Encuesta**

Podrás revisar el estado de la encuesta al marcar en "Acciones": 🔍

| Datos Generales                                                                                                    |                |            |        |          | $\oplus$   |  |
|----------------------------------------------------------------------------------------------------|----------------|------------|--------|----------|------------|--|
|                                                                                                    | Estado         | N° Partici |        |          | pantes     |  |
|                                                                                                    | Abierta        | Abierta    |        | 2/17     | /17        |  |
| Listado de preguntas                                                                                                   |                |            |        |          | Descarga   |  |
| N° Pregunta                                                                                                    | Respuestas     | Formato    | Conteo | Tipo     | Resultados |  |
| 1 ¿Está de acuerdo en que se cobre por el uso de las instalaciones comunes?                                            | 1) Sí<br>2) No | Única      | Simple | Optativa | $\ominus$  |  |
| Del universo de personas permitidas para votar, los resultados son los siguientes:<br>Participación total: 2/17 11,76% |                |            |        |          |            |  |
| Sí 2/2 - 100%                                                                                                    |                |            |        |          |            |  |
| No 0/2 - 0%                                                                                                    |                |            |        |          |            |  |

Podrá descargar el resultado de la Votación/Encuesta en PDF haciendo click en

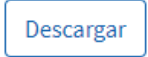

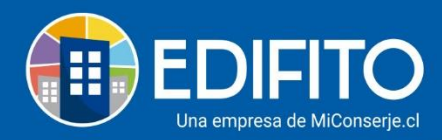

**Nota:** Cuando la encuesta aún está abierta(activa) podrás ver en el listado de participantes: Si quieres saber cómo va la dinámica de la Votación/Encuesta puedes revisar el detalle en el icono: (En el listado de Votaciones/Encuestas). Podrás ver quienes han leído la invitación y quienes han respondido la encuesta.

Para ver el resultado general o como se va comportando la votación puedes consultar en "ver detalle" en el icono:  $^{\bigcirc}$ .

Es importante señalar que el voto es secreto.

# ¡Has finalizado con éxito la guía Votaciones y Encuestas! 🥍 Tu trabajo más fácil y seguro con Edifito.